## **Creating a Failure List from the Current Grades PivotTable**

Following the steps in this document will create a pivot table listing of students who are currently failing courses.

## Step One – Updating the Data

- 1. Open the Current Grades pivot table spreadsheet for your school. The document is password protected with the standard pivot table password.
- 2. Click the **SourceData** tab to make sure it is the current worksheet.
- 3. On the menu bar, Click **Data > Refresh Data**. This may take several minutes. (If you see the spinning color wheel then Excel is still communicating with PowerSchool. Wait until the color wheel disappears before clicking or typing anything).

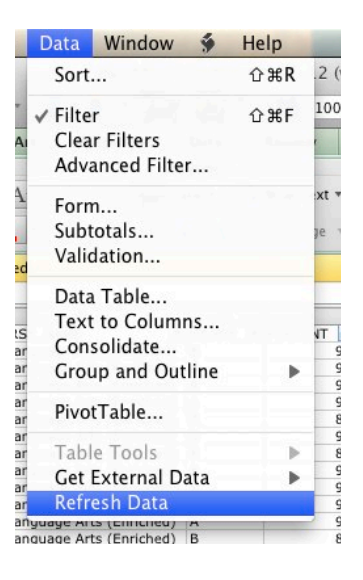

- 4. Click the **GradeDistribution** tab to select the worksheet.
- 5. On the menu bar, **Click Data > Refresh Data**.

## Step Two – Filtering the Students Who are Failing Courses

1. On the top, left corner of the GradeDistribution worksheet set the **FINALGRADENAME** option to (All).

| E  | cel  | File     | Edit    | View   | Insert  | Format      | Tools          | Data  | Window  | ý        | Help        |      | -            |                    | 88 4               |
|----|------|----------|---------|--------|---------|-------------|----------------|-------|---------|----------|-------------|------|--------------|--------------------|--------------------|
|    |      | 0        |         |        |         |             |                |       | AppMS_S | toredG   | rades11-12  | (ver | sion 1).xlsb | [Autosa            | ved]               |
|    | 2    | <b>1</b> |         | 2      |         | S 🕹         | <b>a</b> • @•  | Σ • 1 | 2. · 7  | fx       | 🛅 🚮 1       | 50%  | • 🕐          |                    |                    |
| -  | ń    | Home     | Layo    | ut ·   | Fables  | Charts      | SmartArt       | Fo    | ormulas | Data     | > PivotTa   | ble  | Review       |                    |                    |
| al |      | Edit     |         |        |         | Font        |                |       | ,       | Alignmen |             |      | Nur          | nber               | 1                  |
| н  |      |          | Fill 🔻  | Verdar | ia      | <b>v</b> 10 | • A• A•        | =     |         | abc *    | 🔛 Wrap Text | t v  | General      |                    | -                  |
|    | Past | e 🥥      | Clear * | B      | ΙU      | _•          | <u>≫ • A</u> • |       |         | ¢ = \$   | Merge       | Ψ.   | 🥞 🔹 %        | ) <sup>©.0</sup> . | 00<br>Cond<br>Form |
| 1  |      | H280     | \$      | 00     | ) (= fx | 629         |                |       |         |          |             |      |              |                    |                    |
| 1  | 1    |          |         |        | A       |             |                |       |         | В        |             |      | C            |                    | D                  |
|    | 1    | STOR     | ECOD    | E      |         |             |                | (All  | )       |          |             | -    |              |                    |                    |
|    | 2    |          |         |        |         |             |                |       |         |          |             |      |              |                    |                    |
|    | 3    |          |         |        |         |             |                |       |         |          |             |      |              |                    | GRADI              |
|    | 4    | TEAC     | HER_    | NAME   |         |             | 1              | CO    | URSE_N/ | AME      |             | - D  | ata          |                    | A                  |
|    | 5    | ▼ Ant    | ignan   | e, Dia | ne E.   |             |                | 7th   | Math (S | Standa   | ard)        | P    | ercentofSt   | udents             | 2.                 |
| I  | 6    |          |         |        |         |             |                |       |         |          |             | N    | lumberofS    | tudents            |                    |
|    | 7    | 1        |         |        |         |             |                | 7th   | Homero  | om       |             | P    | ercentofSt   | udents             | 0.                 |
|    | 8    | 1        |         |        |         |             |                |       |         |          |             | N    | lumberofS    | tudents            |                    |
|    | 0    |          |         |        |         |             |                | 7th   | Crience |          |             | Ь    | arcantofCt   | udante             | 2                  |

- 2. In the Pivot Table navigate to the column for the letter grade **"F"** (Probably Column I). Scroll to the bottom of this column to the cell that contains the **"Total Count of STUDENT".**
- 3. Double click on the **"Total Count of STUDENT"** to create a new worksheet that lists the names and other data for students who earned an "F" in any course for the selected FINALGRADENAME.

| Total PercentofStudents |              | 42.71% | 22.21% | 13.75% | 3 47% |     | 14.68% |
|-------------------------|--------------|--------|--------|--------|-------|-----|--------|
| Total NumberofStudents  | Double Click | 8439   | 4389   | 2710   | 085   | 629 | 2900   |
|                         |              |        |        |        |       |     |        |

4. Double-click on the generic worksheet name (example: "Sheet2") on the tab of the newly created worksheet to select it then type "**Failures**" and press return.

| 6  | th Coolal Chudi |                    |        |          |                   | -          |   |
|----|-----------------|--------------------|--------|----------|-------------------|------------|---|
| mm |                 | Failures by Course | Sheet2 | Failures | GradeDistribution | SourceData | + |
|    | Normal View     | Ready              |        |          |                   |            |   |

## Step Three – Creating the Course Failure PivotTable

- 1. On the Failures worksheet, click on any cell that contains data to select it.
- 2. Go to the menu bar at the top of your screen and click Data > PivotTable...

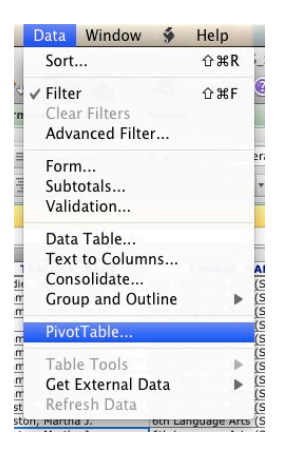

3. Click **OK** on the **Create PivotTable** dialog box that opens. (This tells Excel that you want to create your pivot table with the data on this worksheet.)

| Choose th | e data tha                                        | t you want to analyze:                                             |
|-----------|---------------------------------------------------|--------------------------------------------------------------------|
| Use       | a table of                                        | a range in this workbook                                           |
|           | Location:                                         | SourceData!\$A\$1:\$O\$19760                                       |
| 🔿 Use     | an extern                                         | al data source                                                     |
|           |                                                   |                                                                    |
|           | C                                                 |                                                                    |
|           | Get D                                             | ata No data fields have been retrieved.                            |
| Choose w  | Get Da                                            | No data fields have been retrieved.                                |
| Choose w  | Get Da                                            | No data fields have been retrieved. <pre>ice the PivotTable:</pre> |
| Choose w  | Get Da<br>here to pla<br>w workshea<br>sting work | Ata No data fields have been retrieved.<br>.cce the PivotTable:et  |

4. A new worksheet will open and it will contain an empty PivotTable and PivotTable builder.

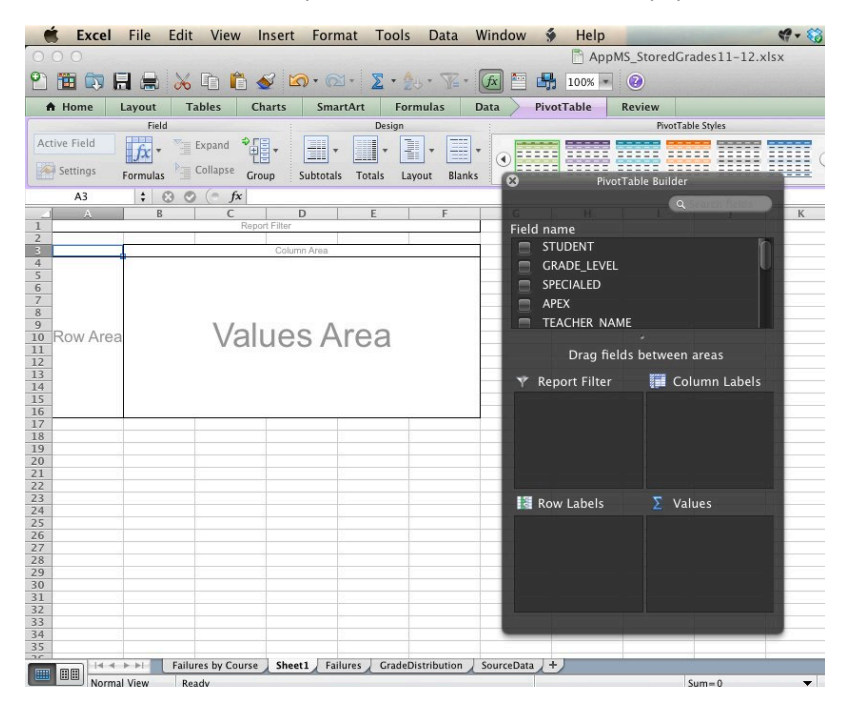

- 5. On the PivotTable Builder, drag the following field names (listed in the top half of the Builder) to the appropriate areas:
  - a. Report Filter: GRADE\_LEVEL
  - b. Column Labels: FINALGRADENAME
  - c. Row Labels: STUDENT; COURSE\_NAME
  - d. Values: STUDENT (which will display as "Count of STUDENT")

| 8       | Q4            | PivotTab   | ile Builder       |       |
|---------|---------------|------------|-------------------|-------|
| ard)    |               |            | 1 Q CONTRACTOR    |       |
| Field   | d name        | 1          |                   |       |
|         | STUDENT       |            |                   | h     |
|         | GRADE LEVEL   |            |                   | U     |
|         | TEACHER       |            |                   |       |
|         | COURSE_NAME   |            |                   |       |
|         | GRADE         |            |                   |       |
|         |               |            |                   |       |
|         | Dra           | g fields l | between areas     |       |
| an y    | Report Filter |            | Column Labels     |       |
| 1       | GRADE LEVEL   | 1          | FINALGRADENAM     |       |
|         |               |            |                   |       |
|         |               |            |                   |       |
| an      |               |            |                   |       |
| 1       |               |            |                   |       |
|         | David a hala  |            | S Maluar          |       |
| 19      | Row Labers    | 1          | Z values          |       |
| - 4     | STUDENT       | <u> </u>   | ; Count of STUDEN | r (i) |
| 12      | COURSE_NAME   | (i)        |                   |       |
| 57<br>1 |               |            |                   |       |
|         |               |            |                   |       |
|         |               |            |                   |       |
|         |               |            |                   |       |

6. Some of the PivotTable styles use white text that may be hard to read. If desired, choose an easier to read style for the PivotTable by choosing one from the PivotTable style gallery on the PivotTable ribbon.

| A Home        | Layout   | Tables   | Charts | Smart     | Art    | Formula | s Da   | ta | PivotTable | Review |                 |    |             |                 |
|---------------|----------|----------|--------|-----------|--------|---------|--------|----|------------|--------|-----------------|----|-------------|-----------------|
|               | Field    |          |        |           | Des    | ign     |        |    |            | Р      | ivotTable Style | 25 |             |                 |
| Count of STUD | fr.      | Expand   | ÷      | -         | -      |         | -      |    |            |        |                 |    | _           | -               |
| Settings      | Formulas | Collapse | Group  | Subtotals | Totals | Layout  | Blanks |    |            |        |                 |    | <br>$\odot$ | Row &<br>Column |

NOTE: The new worksheets that you have created (Failures and Course Failures) cannot be updated like the GradeDistribution and SourceData sheets can. To get updated results, you must complete all three steps again. To delete Failures and Course Failures tabs that are no longer current, Controlclick on the tab name and choose delete from the submenu.

| N Cummins, Kathi  | een H.                                                                                                    |
|-------------------|----------------------------------------------------------------------------------------------------|
| Incort Sheet      |                                                                                                    |
| Dili              |                                                                                                    |
| Delete            |                                                                                                    |
| Neuranne          |                                                                                                    |
| N. C              |                                                                                                    |
| Move or Copy      |                                                                                                    |
| Select All Sheets |                                                                                                    |
| Desta at Chast    |                                                                                                    |
| Protect Sheet     |                                                                                                    |
| Tab Color         |                                                                                                    |
|                   |                                                                                                    |
| Unhida            |                                                                                                    |
| onnide            |                                                                                                    |
| Hide              |                                                                                                    |
|                   | 1.1                                                                                                    |
|                   | Incert Sheet<br>Delete<br>Move or Copy<br>Select All Sheets<br>Protect Sheet<br>Tab Color<br>Unhide<br>Hide |